## 影印及列印服務指引

研學館與知識及資訊中心均提供黑白、彩色影印和列印服務, 讀者只需使用館內的電腦就可打印所需的文件。本服務提供付 費方式有八達通付款或支付寶支付。如有任何疑問,歡迎致電 2265-6918 (馬鞍山研學館)/2276-8532 (旺角東知識及資訊中 心) 或 電郵到 lib@hkct.edu.hk 查詢。

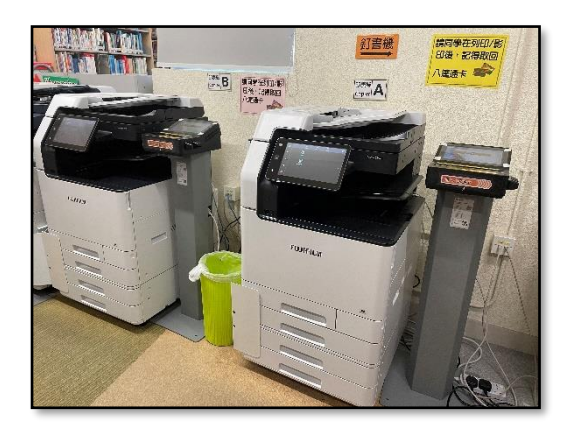

收費詳情如下:

| 種類      | 黑白(A4)     | 彩色(A4)     | 黑白(A3)     | 彩色(A3)     |
|---------|------------|------------|------------|------------|
| 影印和列印費用 | HK\$0.3 單面 | HK\$1.8 單面 | HK\$0.6 單面 | HK\$3.6 單面 |
|         | HK\$0.5 雙面 | HK\$3.3 雙面 | HK\$1.0 雙面 | HK\$6.6 雙面 |

影印步驟如下:

選擇付費方式:
 八達通付款 或 支付寶(AlipayHK)支付;

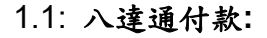

● 按 八達通付款;此項只適用八達通卡

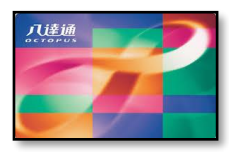

(請確保有足夠餘額)

- 在八達通機右側插槽插入八達通卡(如圖);
- 在觸控板上按 繼續 (Continue)

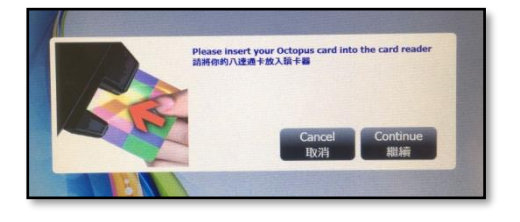

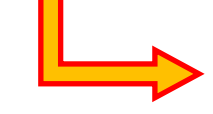

♦ 價錢及已打印頁數;

八達通機上會顯示:

- ◆扣除的款項;
- ◆ 餘額...等資訊

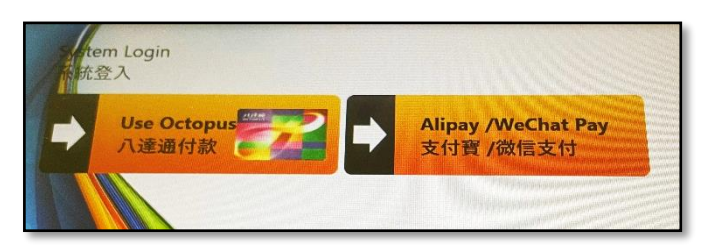

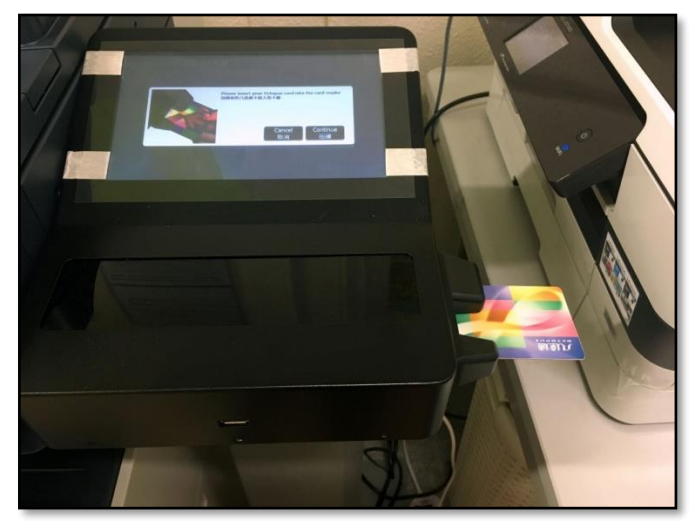

### 讀取成功後的畫面:

| FUJH | FILM Poctopus 0         |           |            | You are logged<br>Login Time 요ㅅ | You are logged as 年已多入為<br>Login Time 全人時間 |  |
|------|-------------------------|-----------|------------|---------------------------------|--------------------------------------------|--|
|      |                         | Co<br>形印  | ру<br>Ep   |                                 | Oueta N/A<br>6/5a N/A<br>Octopus 5489.3    |  |
|      | Charge per page<br>毎月収費 |           | 1          |                                 | Autopay soo                                |  |
|      |                         | \$0.3 × 0 | \$0.25 × 0 | RMC                             | thinked 50.0                               |  |
|      |                         | \$1.8 × 0 | \$1.65 × 0 | acul Charge                     | Control 50.0<br>Existin<br>Scanord 50.0    |  |
|      |                         | \$0.6 x 0 | \$0.5 × 0  | \$0.0                           | Charge Sh                                  |  |
|      |                         | \$3.6 × 0 | \$3.3 × 0  |                                 | Available Balan<br>기대원왕                    |  |
|      |                         | Finish 0  | Copying    |                                 | \$439.3                                    |  |

# 1.2: 支付寶(AlipayHK)支付 (預付) 用手機的電子支付 APP 掃描屏幕上的二維 碼(QR Code),預付 \$30 作為使用金額。

- 該金額扣除費用後,餘額於完成打印數
   分鐘後,自動退回電子錢包。
- 如預付金額不足時,需再次掃碼充值。
- 2. 到印表機的屏幕,按畫面上的圖示(複印)

影印選項畫面如下圖。根據需要作調整及設定。(如有其他影印設定/問題,請到櫃台求助。)

| Та          | 複印               | // 重設          |
|-------------|------------------|----------------|
| 意出          | le ⊕ ⊛± 1 - +    |                |
| 「」          | ■ 輸出色彩 照白        |                |
| 錄 〉         | [, 雙面<br>單面→單面   |                |
| a           | ■ 紙張發擇<br>自動     |                |
| ↓ 🔒<br>工作資訊 | ☑ 縮小/放大<br>100%  | 1 <del>份</del> |
| 伊止          | ∃ 多張合1(N合1)<br>無 | 啟動             |

 將文件向下並靠左上方放置於玻璃面上,然 後蓋上,按 啟動 進行影印。

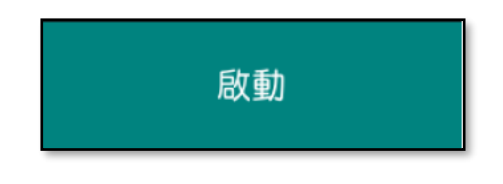

- 彩印完成,請在八達通機面板上,
   4.1:按<u>完成影印</u>,
   4.2:再按 完成並登出。
  - 如使用八達通卡:
  - 4.3: 須按 確定 取回八達通卡。

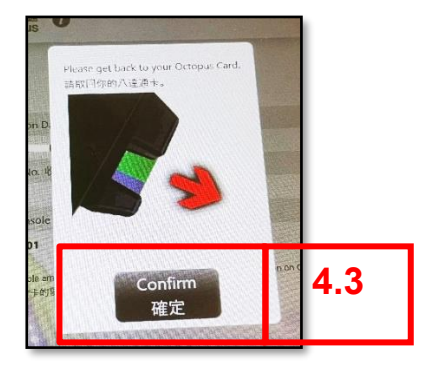

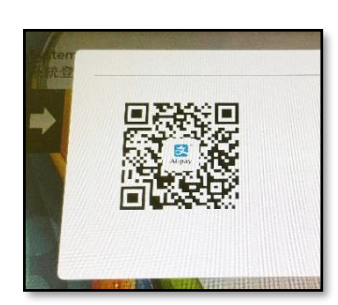

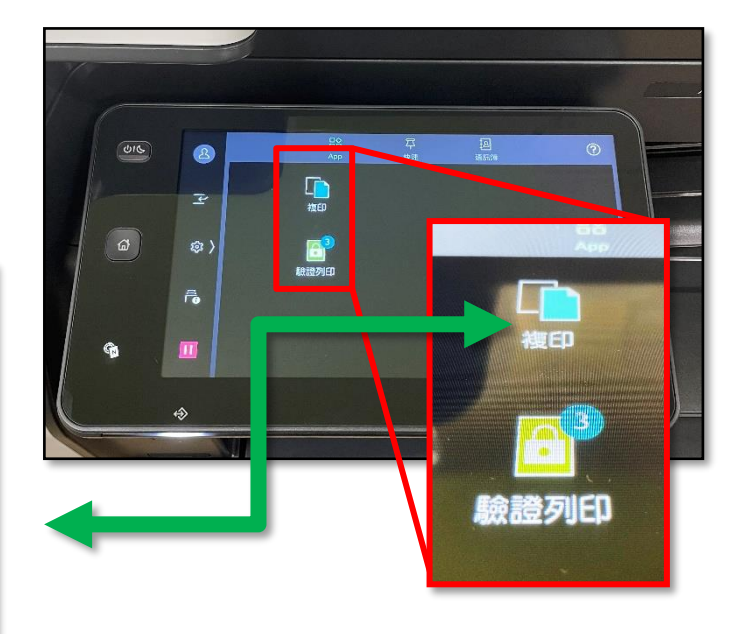

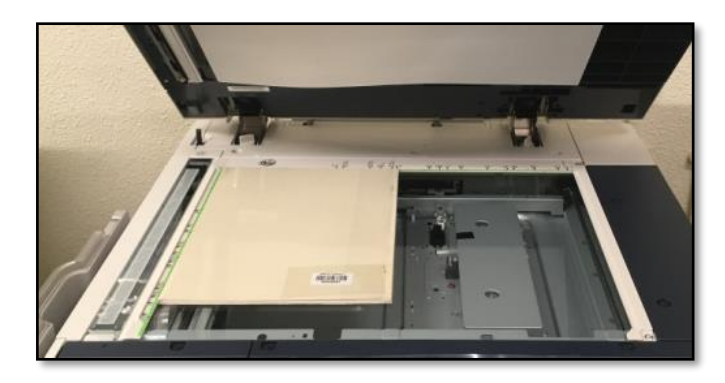

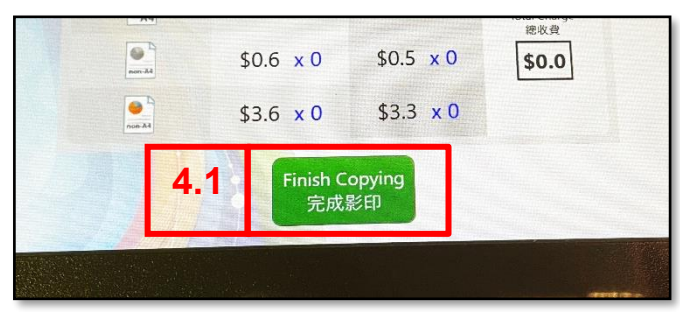

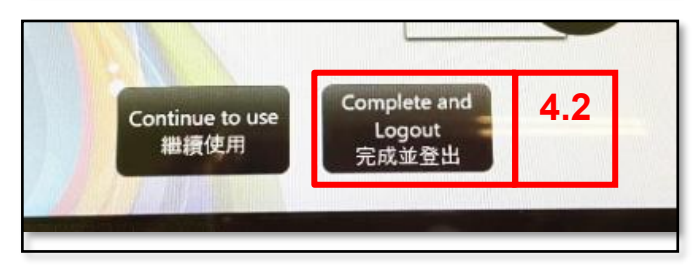

### 列印步驟如下:

- 選擇印表機 或 留意預設印表機:
   印表機 Copier A1 / Copier B1
- 2. 如需修改設定,按印表機內容

| 印表                          | 機 | (i)       |
|-----------------------------|---|-----------|
| MUC_Library_CopierA (<br>就绪 |   | oierA ( 🔻 |
|                             |   | 印表機內容     |

3. 印表機內容設定:

設定所需的列印選項: 例如:

3.1: 黑白/彩色

| 色彩模式(M) |   |
|---------|---|
|         | < |
| 彩色      | ļ |
|         |   |

#### 3.2: 單面或雙面

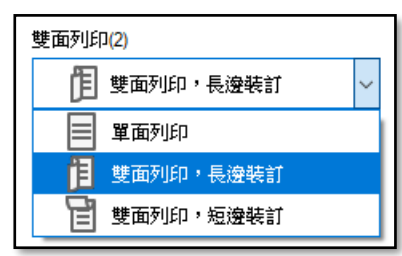

3.3: 完成設定後,按確定。

4. 返回畫面,按<u>列印</u>。

| E | 印表機                                          | <u>ت</u>                                     |  |  |
|---|----------------------------------------------|----------------------------------------------|--|--|
|   | <b>i</b>                                     | /IUC_Library_CopierA1<br>试緒                  |  |  |
|   | WUC_Library_CopierA1 (位於 10.18.10.194)<br>就緒 |                                              |  |  |
|   |                                              | MUC_Library_CopierB1 (位於 10.18.10.194)<br>就緒 |  |  |

| 📾 \\10.18.10.194\MUC_Library_CopierA1 -                                                                                                    | 内容                              | ×                              |
|----------------------------------------------------------------------------------------------------|---------------------------------|--------------------------------|
| 基本 紙盤/輸出 影像選項 浮水印/格式                                                                                                    | 詳細設定 傳真                         |                                |
|                                                                                                    | 色彩模式(M)                         | <sup>份數ℂ</sup><br>1 <b>3.1</b> |
|                                                                                                    | 紙碼尺寸(S)<br>A4(210x297mm) ~<br>」 | 原稿方向<br>⑧ 縱向(0)  〇 攅向(L)       |
| A4                                                                                                    | 輸出紙張尺寸(Z)<br>與原稿尺寸相同 /          |                                |
| 喜好設定(I) 🖃                                                                                                    | □指定倍率(R) 縮小/放大(Q) 100 %         | 紙張設定指南(W)                      |
| 軍     軍     軍 | 多張合一(N合1)(G)                    |                                |
| 小冊子作成<br>/對指+裝訂                                                                                                    | 雙面列印(2)<br>「王」雙面列印,長邊裝訂 >       | 3.2                            |
| •                                                                                                    |                                 |                                |
|                                                                                                    |                                 | 小冊子/海報/不同尺寸原稿(K)               |
|                                                                                                    | 校訂(P)                           |                                |
| ★登記至書好設定(V) (1)                                                                                                    | 工作類型(J)                         | 全部預設(D)                        |
|                                                                                                    | 3.3                             | 確定 取消                          |

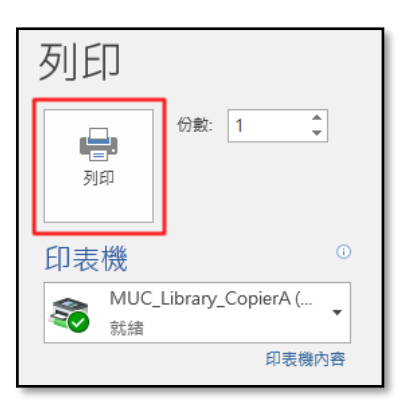

 在彈出的小視窗中輸入認證資料, 自設的 <u>計費 ID</u> 及 <u>密碼</u>,然後按 <u>確</u> <u>定</u>。

計費 ID: 自設的使用者 ID,將傳送到印表 機。避免混淆,請使用數字和字母組合, 以此識別。 密碼: 請使用數字

| 輸入認證資料              | × |
|---------------------|---|
|                     | ? |
| <b>計費10()</b> 密碼(P) |   |
| 確定 取消               |   |

- 到印表機,選擇付款方式 (請參考複印指引步驟1)
- 於印表機控制面板上選擇<u>驗證列印</u>, 畫面上將顯示所有的使用者的 ID:
  - 7.1: 首先選擇使用者 ID (計費 ID),

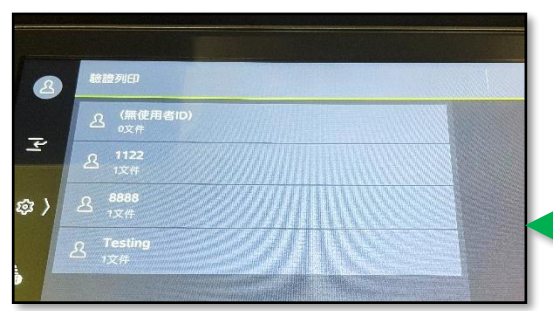

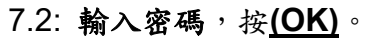

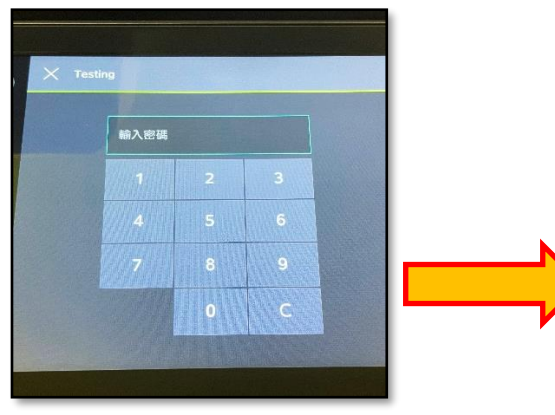

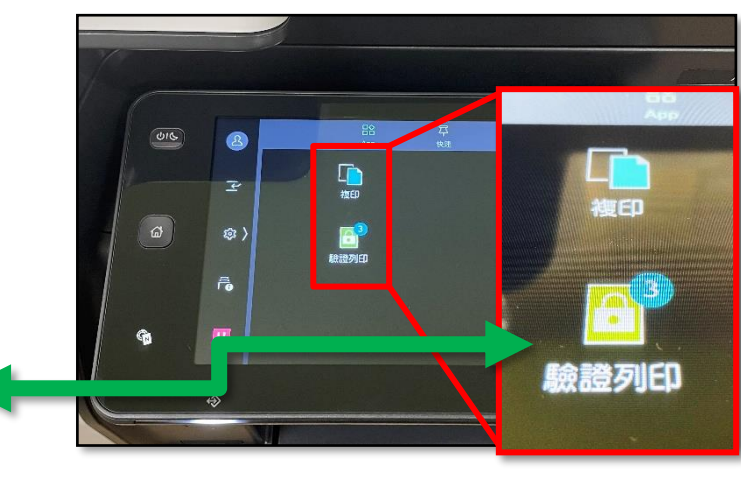

Alipay /WeChat Pay

支付寶/微信支付

- 7.3: 確認將要輸出的文件/資料,
- A. 剔選文件/資料

em Login

Use Octopus

八達通付款

充登入

B. 打印前可按放大鏡預覽文件

然後按 <u>啟動</u>。等待列印完成…

| 2          | X Testing                |   |                      |
|------------|--------------------------|---|----------------------|
|            | 2部選擇(1)                  | = |                      |
| Α          | ■ N crosoft Word - 文件1 B | ٩ | - 9999 <del>(3</del> |
| <b>敏</b> 〉 |                          |   |                      |

- 8. 打印完成,請在八達通機面板上,
  - 8.1: 按<u>完成影印</u>,

8.2: 再按 <u>完成並登出</u>。

如使用八達通卡:

8.3: 須按 確定 取回八達通卡。

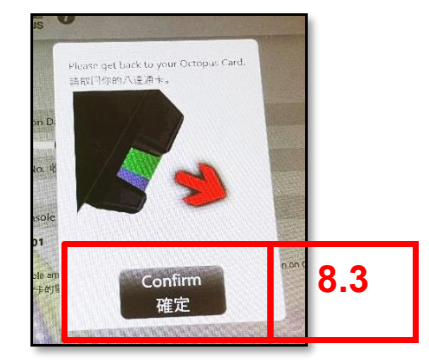

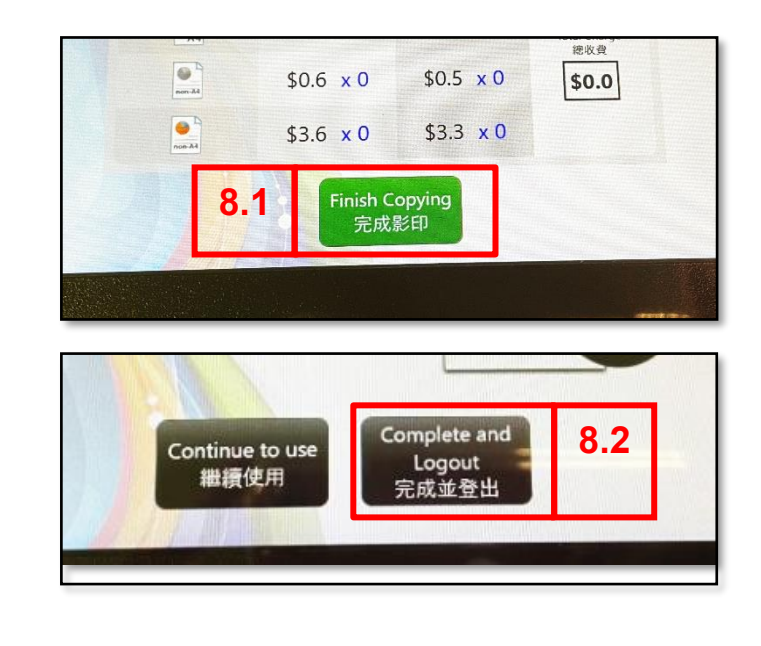